| MiChildSupport (            | user PIN<br><b>PII</b>     | process<br><b>V Verifica</b>                                                                                                    | ation Proces:                    | s fc | or MiChilds             | Support Fi                                     | ull Acc      | cess        |  |  |
|-----------------------------|----------------------------|----------------------------------------------------------------------------------------------------|----------------------------------|------|-------------------------|------------------------------------------------|--------------|-------------|--|--|
|                             |                            | Updated July of 2020                                                                                                    |                                  |      |                         |                                                |              |             |  |  |
| User logs in to N           | liChildS                   | upport accoi                                                                                                    | unt and clicks on f              | the  | Request Pin bı          | itton in the si                                | de bar o     | n the left: |  |  |
|                             |                            |                                                                                                    |                                  |      | Home About FAQ          | Contact 🔔 契 👤                                  | 🐴 Ml.gov     |             |  |  |
| <b>E</b>                    | <b>MiChil</b><br>Departmen | dSupport                                                                                                    | man Services                     |      |                         |                                                |              |             |  |  |
| Home                        | Welc                       | ome to M                                                                                                    | iChildSupport                    |      |                         |                                                |              |             |  |  |
| Case Information            |                            |                                                                                                    |                                  |      |                         |                                                |              |             |  |  |
| Amount Owed                 |                            |                                                                                                    |                                  |      |                         |                                                |              |             |  |  |
| Ask a Question / Review     |                            | Did You Know ? The Census begins in March and your response is important. Completing the Census assures our communities receive response jund for anexatella angine. There take a for |                                  |      | Profile In              | formation                                      |              |             |  |  |
| Question History            |                            |                                                                                                    |                                  |      | Member Status:          | Basic >                                        |              |             |  |  |
| Notifications               |                            | minutes to complete it, it is<br>a few minutes. Thank you                                                                                                    | 100% confidential and only takes |      | Password Expires:       | /4 days >                                      |              |             |  |  |
| Personal Information Update |                            |                                                                                                    |                                  |      | Mobile Number:          | Not provided *                                 |              |             |  |  |
|                             |                            |                                                                                                    |                                  |      |                         |                                                |              |             |  |  |
| Edit Profile Settings       |                            |                                                                                                    |                                  |      |                         |                                                |              |             |  |  |
| Request PIN                 | Request PIN                |                                                                                                    |                                  |      |                         |                                                |              |             |  |  |
| Verify Me                   |                            |                                                                                                    |                                  |      |                         |                                                |              |             |  |  |
| Trace My Case               |                            |                                                                                                    | Ťrŧ                              |      |                         | $\checkmark$                                   |              |             |  |  |
| Contact Us                  | Or                         | hline Child Support                                                                                                    | View my child support case       |      | Apply for Child Support | Click here to use you<br>to verify who you are | r PIN<br>and |             |  |  |

## **Click on Request Pin button:**

MiChildSupport user PIN process 🔔 🗩 👤 🏂 Ml.gov Home About Contac MiChildSupport Department of Health and Human Services Home **Request PIN** Case Information Additional Authentication A Personal Identification Number (PIN) is needed to unlock future MiChildSupport enhancements that Amount Owed require greater security to implement PIN is automatically sent upon signing up for an account Ask a Question / Review Question History If you would like to request a PIN, please click the Request PIN button below, otherwise click Cancel to return to the Case Information page. Notifications PIN Request Date: 07/22/2020 Personal Information Update Cancel Request PIN Edit Profile Settings A PIN will be mailed to your mailing address on file. Once you receive the PIN, you can use it to: Unlock new MiChildSupport features or Request PIN · Permanently lock your account Verify Me Trace My Case Contact Us

PIN letter (FEN1151) is mailed to last known address in MiCSES. When received, user clicks on the Edit Profile Settings button in the left side menu:

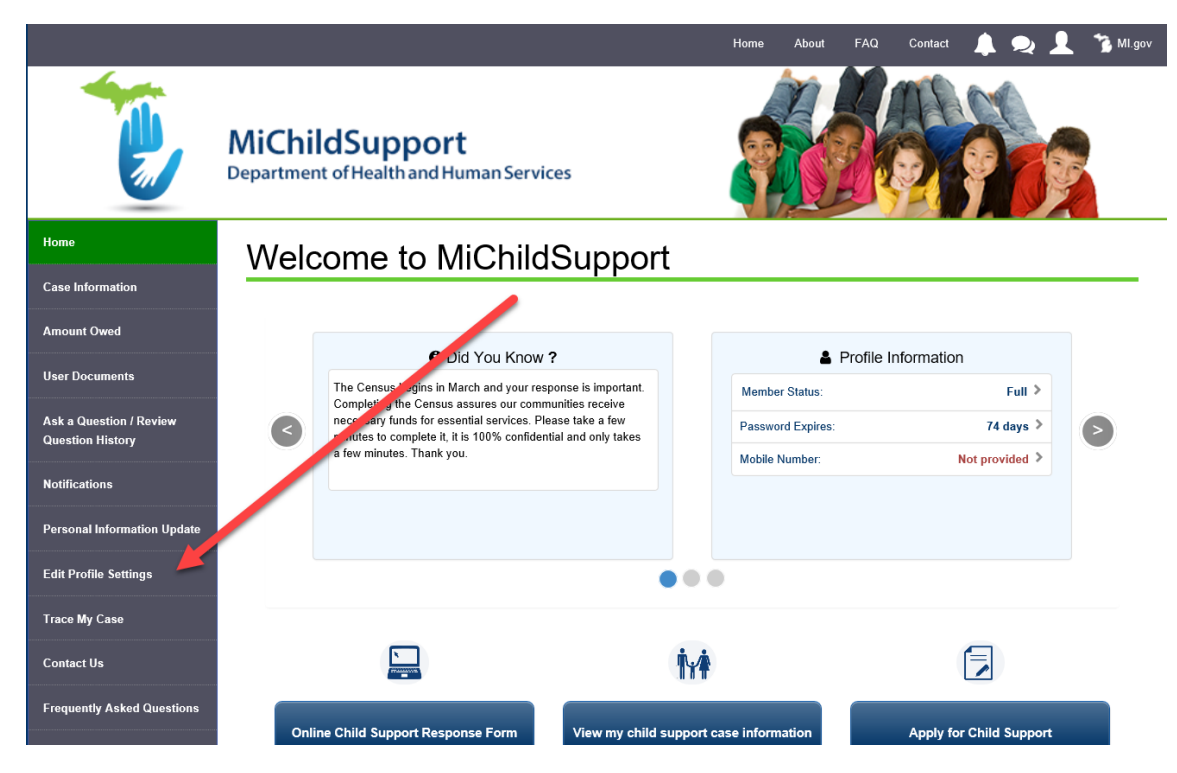

Click on enter PIN to upgrade to Full Access:

| viicniiaSupport                             | user PIN process                                 |                                                                                                   |                               |
|---------------------------------------------|--------------------------------------------------|---------------------------------------------------------------------------------------------------|-------------------------------|
|                                             |                                                  | Home About                                                                                        | FAQ Contact 🔔 契 👤 🔭 Ml.gov    |
|                                             | MiChildSupport<br>Department of Health and Human | Services                                                                                          |                               |
| Home                                        | MiChildSupport F                                 | Profile Settings                                                                                  |                               |
| Case Information                            |                                                  |                                                                                                   |                               |
| Amount Owed                                 | Member Status: Basic Access                      | Enter PIN to upgrade to Full Access                                                               | Active Member Since: May 2009 |
| Ask a Question / Review<br>Question History | Username:                                        | tenbrdaw                                                                                          |                               |
| Notifications                               | Password:<br>Password Expires:                   | ***********<br>74 days                                                                            | Edit                          |
| Personal Information Update                 |                                                  |                                                                                                   | Luit                          |
| Edit Profile Settings                       | Mobile Phone Number:                             | No phone number provided.                                                                         | Edit                          |
| Request PIN                                 | Email Address:                                   | sdc_michildsupport@michigan.gov                                                                   | Edit                          |
| Verify Me                                   |                                                  |                                                                                                   |                               |
| Trace My Case                               | Account Verified?                                | Yes                                                                                               |                               |
| Contact Us                                  | Security Questions:                              | <ol> <li>What is your mother's middle name?</li> <li>What was your childhood nickname?</li> </ol> | Edit                          |

## User enters PIN received in the mail and clicks on Verify Me button:

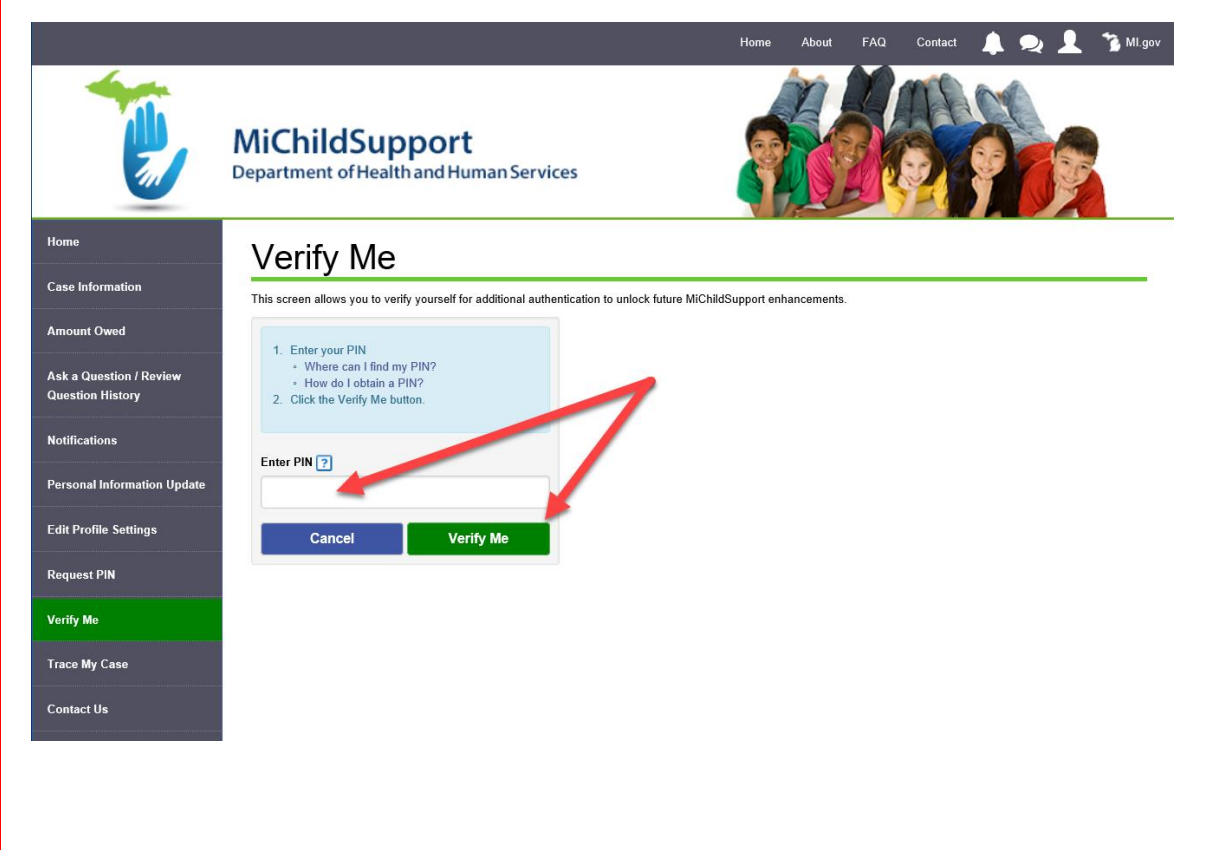

## MiChildSupport user PIN process Confirmation appears when verification is complete:

|                                             |                                                                           | Home     | About F | AQ Contact   | 1 🔍  | 1 | 🐴 MI.gov |  |  |  |  |
|---------------------------------------------|---------------------------------------------------------------------------|----------|---------|--------------|------|---|----------|--|--|--|--|
|                                             | MiChildSupport<br>Department of Health and Human Services                 | 3        |         |              |      |   |          |  |  |  |  |
| Home                                        | Case Information                                                          |          |         |              |      |   |          |  |  |  |  |
| Case Information                            | Welcome, Dawn                                                             |          |         |              |      |   |          |  |  |  |  |
| Amount Owed                                 | SuccessI You can now use all of the features available on MiChildSupport. |          |         |              |      |   |          |  |  |  |  |
| User Documents                              | Please select the IV-D Case you would like to review.                     |          |         |              |      |   |          |  |  |  |  |
| Ask a Question / Review<br>Question History | Open Dockets                                                              |          |         |              |      |   |          |  |  |  |  |
| Notifications                               | Select Case Des                                                           | cription |         | Total Amount | Owed |   |          |  |  |  |  |
| Personal Information Update                 |                                                                           |          |         |              |      |   |          |  |  |  |  |
| Edit Profile Settings                       | Closed Dockets                                                            |          |         |              |      |   |          |  |  |  |  |
| Trace My Case                               |                                                                           |          |         |              |      |   |          |  |  |  |  |
| Contact Us                                  |                                                                           |          |         |              |      |   |          |  |  |  |  |

Frequently Asked Questions